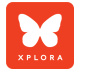

UK

## Quick User Guide

# XPLORA

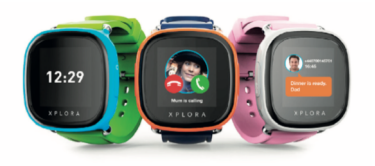

XPLORA Technologies Limited Belmont Place | Belmont Road | Maidenhead | UK | SL6 6TB Company Number: 10864147

## Thank you for choosing XPLORA.

We hope that you and your child enjoy this new and more exciting way of exploring the world.

**USER MANUAL & COMPATIBLE NETWORK PROVIDER**: Different language versions of the user manual and a list of compatible network providers for the SIM-free version can also be found in **https://start.myxplora.com**.

**IMPORTANT**: You must deactivate your SIM card's PIN code before you use it in your XPLORA. For further information, please contact our customer support via **support@myxplora.com** 

#### 01. BOX CONTENT

Check the box for the following items:

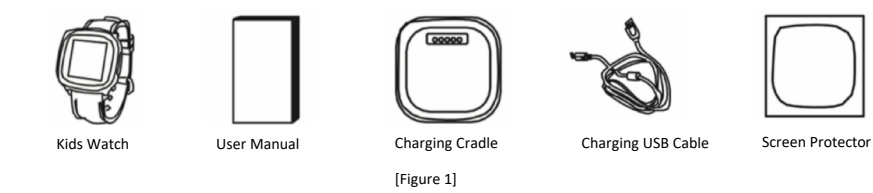

NOTE: Use only XPLORA approved accessories.

#### 02. DEVICE LAYOUT

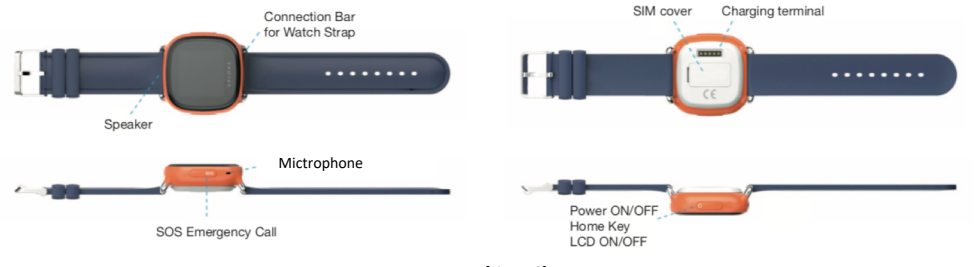

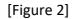

#### 03. CHARGING XPLORA WATCH

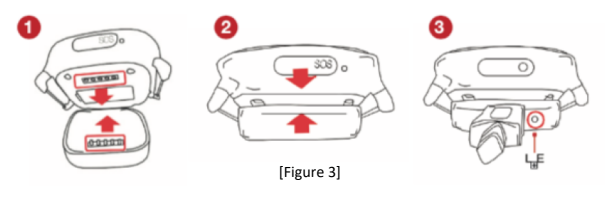

- (1) Connect the USB cable and adaptor on the cradle.
- (2) Ensure the charging pins on the cradle and watch connect securely in correct direction
- (3) Check LED for charging. RED charging, GREEN Fully charged

## 04. POWER ON/OFF

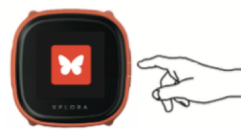

Power ON Pressing the right button on the watch until it turns on

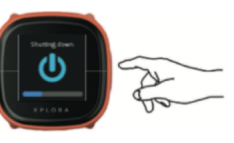

Power OFF Pressing the right button until the progress bar reaches at the end of bar.

[Figure 4]

#### 05. SIM CARD SPECIFICATION

Standard Micro SIM

[Figure 5]

- If you bout a XPLORA smartwatch SIM free version, please prepare a standard nano-size SIM card that supports 3G mobile network. (Frequency: WCDMA 2100Mhz)
  If SIM card comes with PIN code
  - If SIM card comes with PIN code, you may need to remove the code before use. Please visit https://support.myxplora.com for further information

## 06. SIM INSTALLATION

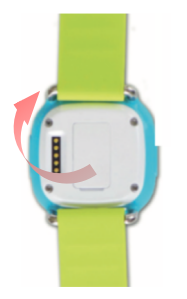

- Open SIM card cover on the back of watch according to the direction shown in the figure.
- Place the Nano SIM card downwards in the SIM slot.
- Firmly close the SIM card cover and turn it on

[Figure 6]

#### 07. DOWNLOAD THE APPLICATION

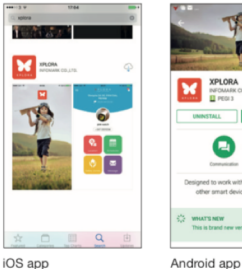

[Figure 7]

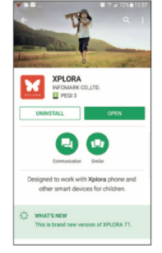

Find XPLORA app by entering "XPLORA" in the search box of Google Play Store or Apple App Store.

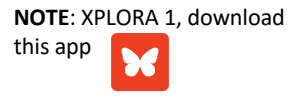

#### 08. ACTIVATION PROCEDURE – ACTIVATE APP

- Ensure SIM card is active and has good coverage. If necessary, charge the watch
- 2. Install the app on your smartphone and activate the app by entering YOUR SMARTPHONE NUMBER.
- 3. Enter the 4 digit code that you receive in your smartphone via a text message

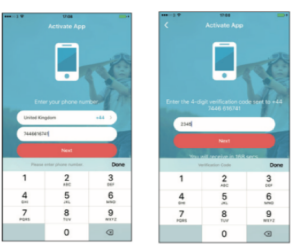

[Figure 8]

### 09. ACTIVATION PROCEDURE - CREATE ACCOUNT

٠

"Register".

least 6 letters

Create an account by tapping

Select a user name and password at

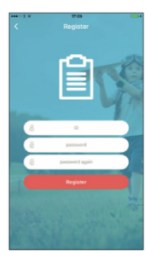

#### [Figure 9]

#### 10. ACTIVATION PROCEDURE - PAIR THE WATCH

- 1. In first time, you need to add (pair) XPLORA watch.
- 2. Enter XPLORA PHONE NUMBER and tap "Next"
- 3. The watch will show 4 digit code
- 4. Enter the code in the app

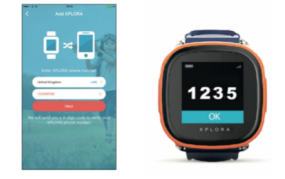

#### [Figure 10]

**NOTE:** In case the watch doesn't show the code within 180 seconds, ensure you have good coverage. Still you have any trouble, please contact us at support@myxplora.com

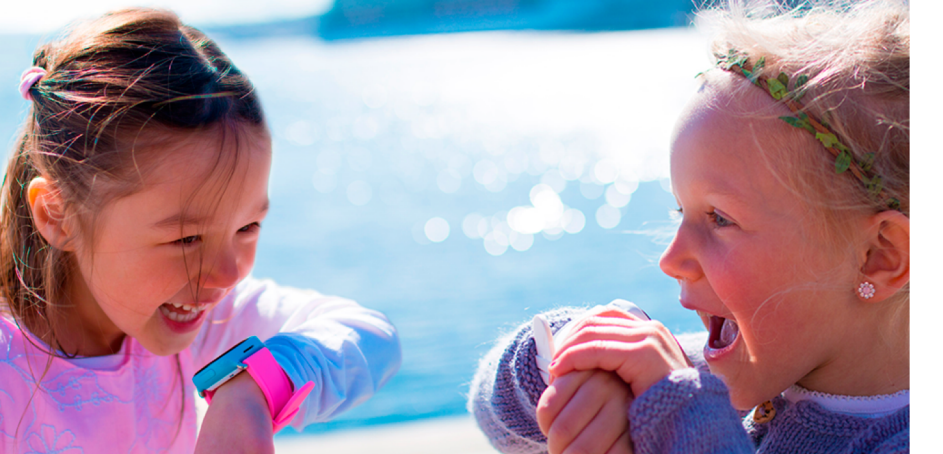

#### Declaration of Conformity

Our manufacturer, Infomark Co., Ltd hereby declares that this XPLORA smartwatch phone for kids (Model Name: IF-W510S) is in compliance with the essential requirements and other relevant provisions of Directive 2014/53/EU. A copy of the original declaration of conformity can be found in https://www.myxplora.com/specificat ions